# Satel CA-64

# Függelék

Ez a függelék muködési **példákat** tartalmaz, melyeket akkor kell végrehajtani, amikor valamilyen felhasználói funkciót hív meg. Az elso oszlopban láthatja, hogy melyik gombot kell megnyomnia, a második oszlopban a meghívott funkció leírását, a harmadikban pedig azt a szöveget, amelyet az LCD kijelzon lát, miután a muvelet végre lett hajtva. Mióta a **felhasználói funkció-menü** a telepíto által installált szoftvertol és a speciális felhasználói engedélyezéstol függ, az itt látható szövegek csak tájékoztató jelleguek, a gyakorlatban kissé másak lehetnek.

### 1-es példa: BEÉLESÍTÉS (1. rész)

• A 2-es partíció neve "könyvelés", az 1-es alrendszerhez tartozik; a felhasználó – az alrendszer master

Vigyen be egy felhasználói kódot (gyárilag beállított master kód az 1-es alrendszerhez).

Tehát, bármely felhasználó kódját beviheti, akinek van belépési joga a 2-es partícióba és jogosultsága a beélesítéshez.

| <u></u> | 1  | 2  | 3  | 4  | 5  | 6  | ,7 | 8  | 9  | ,10 | 11 | 12<br>1 | 13       | 14   | , 15  | 18        | ALARM        | 0            |
|---------|----|----|----|----|----|----|----|----|----|-----|----|---------|----------|------|-------|-----------|--------------|--------------|
| A       | Ċ  | Ó  | d  | è  |    | r  | e  | C  | 0  | g   | n  | i       | Z        | 9    | đ     |           | FAILURE      | O            |
| Satel   | C  | h  | a  | n  | g  | e  |    | i  | t  |     | ļ  |         |          | (;   | #     | )         | ARMED        | ٥            |
|         | 17 | 18 | 19 | 20 | 21 | 22 | 23 | 24 | 25 | 26  | 27 | 28      | 29       | 30   | 31    | یت<br>عو- | SERWICE      | 0            |
|         |    |    |    |    |    |    | _  |    |    |     |    | -       | <u> </u> | CONT | ROL I | PANEL     | 1-32<br>ZONE | ~ <b>O</b> - |

Ez az üzenet jelenik meg a kijelzon, ha a felhasználó jogosult a kód megváltoztatására és megcsinálná ezt a cserét (lásd a CA-64 felhasználói kézikönyvében a funkciókódok megváltoztatásának leírását).

Nyugtázza az üzenetet.

Ha megnyomja a ... vagy ... gombot, az összes partícióba beléphet a felhasználó, melyet élesíteni akar.

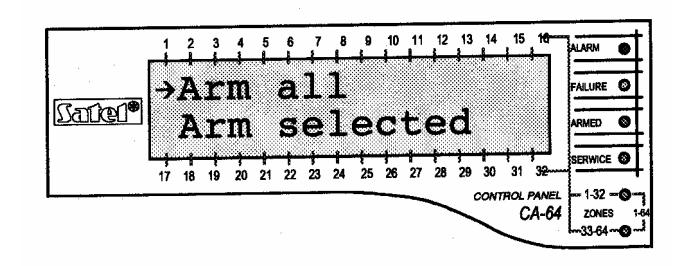

MEGJEGYZÉS: ha néhány partíció, melybe a felhasználó beléphet, be van élesítve, a vezérlo csak a **hatástalanítás** funkciót engedélyezi, de ha csak egy partíció van beélesítve, akkor az hatástalanítódik. A fennmaradó partíciók beélesítésére eloször hívja meg a felhasználói menüt a kód (lásd a példa folytatását: BEÉLESÍTÉS (2.rész) lent) beütésével.

Az aktiválódási **funkció kiválasztása** megjelölt.

A funkció meghívása.

Gördítse le a partíciók nevének listáját. Nyomja meg valamelyik gombot annyiszor, amíg a szükséges partíció neve nem jelenik meg (2-es partíció – **Könyvelés**).

|          | 1              | 2  | 3  | 4  | 5  | 6  | 7<br>• | 8       | , <sup>9</sup> | 10<br>1 | 11<br>1 | , <sup>12</sup> | , <sup>13</sup> | 14<br>1 | , 15<br>1          | 10            | ALARM           | 0  |
|----------|----------------|----|----|----|----|----|--------|---------|----------------|---------|---------|-----------------|-----------------|---------|--------------------|---------------|-----------------|----|
| <u> </u> | W              | 'n | a  | t  |    | t  | 0      |         | a              | r       | M       | :               |                 |         |                    | Γ             | FAILURE         | 0  |
| Danen    | B              | 0  | 0  | k  | -  | k  | e      | e       | р              | i       | n       | g               |                 |         |                    |               | ARMED           | 0  |
|          | <u>ې</u><br>17 | 18 | 19 | 20 | 21 | 22 | 23     | 1<br>24 | 25             | 26      | 27      | 28              | 29              | 30      | <del>;</del><br>31 | اللة<br>عوسية | SERWICE         | 0  |
|          |                |    |    |    |    | _  |        |         |                | -       | -       | _               | _               | ONT     | ROL I              | PANEL<br>A-64 | 1-32 -<br>ZONES | -0 |
|          |                |    |    |    |    |    |        |         |                |         |         |                 |                 |         | $\sim$             | A-04          | 33-64           | ~6 |

A funkció meghívása után a vezérlo megjeleníti a partíciók nevét (gyári beállítás vagy a telepíto viszi be), melyeket a felhasználó beélesíthet. Nyomja meg a ... gombot, hogy a partíciók kiválasztásának **grafikus módjába** lépjen be.

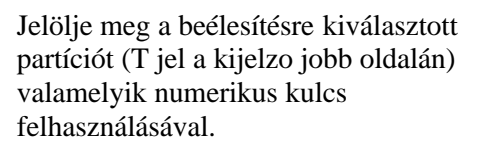

 Sance
 Image: Sance
 Image: Sance
 Image: Sance
 Image: Sance
 Image: Sance
 Image: Sance
 Image: Sance
 Image: Sance
 Image: Sance
 Image: Sance
 Image: Sance
 Image: Sance
 Image: Sance
 Image: Sance
 Image: Sance
 Image: Sance
 Image: Sance
 Image: Sance
 Image: Sance
 Image: Sance
 Image: Sance
 Image: Sance
 Image: Sance
 Image: Sance
 Image: Sance
 Image: Sance
 Image: Sance
 Image: Sance
 Image: Sance
 Image: Sance
 Image: Sance
 Image: Sance
 Image: Sance
 Image: Sance
 Image: Sance
 Image: Sance
 Image: Sance
 Image: Sance
 Image: Sance
 Image: Sance
 Image: Sance
 Image: Sance
 Image: Sance
 Image: Sance
 Image: Sance
 Image: Sance
 Image: Sance
 Image: Sance
 Image: Sance
 Image: Sance
 Image: Sance
 Image: Sance
 Image: Sance
 Image: Sance
 Image: Sance
 Image: Sance
 Image: Sance
 Image: Sance
 Image: Sance
 Image: Sance
 Image: Sance
 Image: Sance
 Image: Sance
 Image: Sance
 Image: Sance

 Image: Sance

Bármelyik partíciót kiválaszthatja

beélesítésre (megjelölheti), amely Önnek hozzáférheto. Természetesen törölheti is a korábban megjelölt partíciók megjelölését.

A kijelölt partíciók kiválasztásának és beélesítésének vége.

Amikor ez az üzenet tunik fel, a visszaszámlálás megkezdodik a beélesített partíciókban.

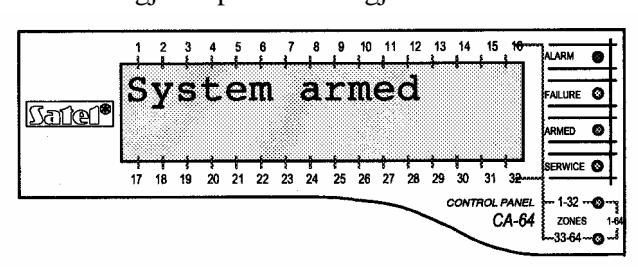

### **GRAFIKUS MÓD**

A partíciók kiválasztásának a beélesítéshez két módja van:

- Nevek használata a fent leírt módon
- A partíciók számának használata az alább leírt grafikus módon

Ez az üzemmód annak a felhasználónak igen hasznos, aki ismeri a riasztórendszer partícióinak számát, vagy gyorsan szeretné megnézni, hogy hány zóna nincs még beélesítve.

Ezeket a gombokat a partíciók kiválasztására használjuk grafikus üzemmódban.

Ezeket a gombokat a partíciók kiválasztására használjuk alap üzemmódban (a partíciók nevének használatával).

Lehetséges ez a két üzemmód közötti átkapcsolás annyiszor, ahányszor csak szükséges. 
 1
 2
 3
 4
 5
 6
 7
 8
 9
 10
 11
 12
 13
 14
 15
 16

 Image: Static Contract
 Image: Static Contract
 Image: Static Contract
 Image: Static Contract
 Image: Static Contract
 Image: Static Contract
 Image: Static Contract
 Image: Static Contract
 Image: Static Contract
 Image: Static Contract
 Image: Static Contract
 Image: Static Contract
 Image: Static Contract
 Image: Static Contract
 Image: Static Contract
 Image: Static Contract
 Image: Static Contract
 Image: Static Contract
 Image: Static Contract
 Image: Static Contract
 Image: Static Contract
 Image: Static Contract
 Image: Static Contract
 Image: Static Contract
 Image: Static Contract
 Image: Static Contract
 Image: Static Contract
 Image: Static Contract
 Image: Static Contract
 Image: Static Contract
 Image: Static Contract
 Image: Static Contract
 Image: Static Contract
 Image: Static Contract
 Image: Static Contract
 Image: Static Contract
 Image: Static Contract
 Image: Static Contract
 Image: Static Contract
 Image: Static Contract
 Image: Static Contract
 Image: Static Contract
 Image: Static Contract
 Image: Static Contract
 Image: Static Contract
 Image: Static Contract
 Image: Static Contract
 Image: Static Contract
 Image: Staticont
 Image: St

A pontok a számok mellett (1-32) azokat a partíciókat jelzik, amelyek be vannak élesítve (1,2,3 és 4). A pont alatt lévo kurzor segítségével lehet kiválasztani azt a partíciót, amelyet meg akarunk jelölni beélesítésre.

Mozgassa a kurzort a második partíció alá.

Jelölje meg a partíciót beélesítésre valamelyik numerikus kóddal.

A partíciók kiválasztása után a ... gomb megnyomása beélesíti oket függetlenül a kijelzés módjától.

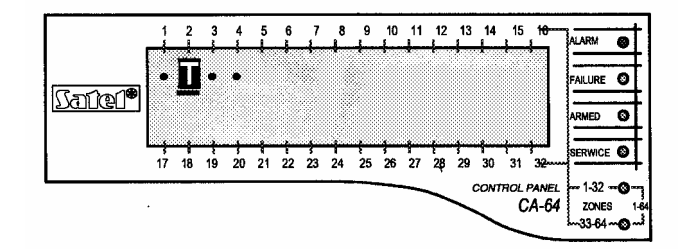

## BEÉLESÍTÉS (2.rész)

• Az összes hozzáférheto felhasználói funkciókód felhasználásával

A kód beütése – a felhasználói funkciómenü meghívása.

Válassza ki a nyíllal jelölt funkciót – és a nyilat mozgassa a riasztás partícióbeállításához a példa elso részében leírt módon.

|          |          |                |            | FAILURE C                                            |
|----------|----------|----------------|------------|------------------------------------------------------|
| own      | C        | od             | e          | ARMED                                                |
| 25 26 27 | 28 29    | 30 31          | بت<br>عوسہ | SERWICE                                              |
|          | 25 26 27 | 25 26 27 28 29 | DWN COO    | DWN CODE<br>25 26 27 28 29 30 31 38<br>CONTROL PANEL |

**MEGJEGYZÉS**: ha minden, Ön számára hozzáférheto partíció élesítve van, akkor az **ARM** (élesítés) menüpont nem jelenik meg a menüsorban a kijelzon.

Ha a rendszerben néhány partíció már élesítve van, a következo szöveg jelenik meg a kijelzon.

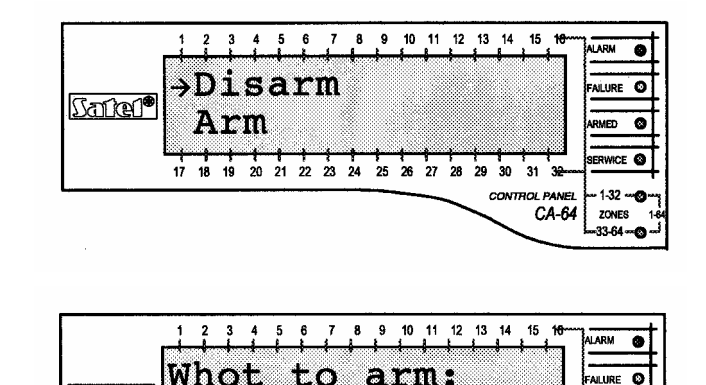

toreroom

18 19

20 21 22 23 24

25 26 27 28

30 31

CA-64

1.32

ZONE

Ebben a helyzetben tegye a következoket:

Az ARM funkció kijelzése.

Válassza ki a nyíllal jelölt funkciót – és a nyilat mozgassa a riasztás partícióbeállításához a példa elso részében leírt módon.

Feltételezzük (ebben a példában), hogy a 2-es partíció (könyvelés) már be van élesítve. Az **ARM** funkció ismételt meghívása és a partíciók kiválasztásának grafikus üzemmódjába való belépés után a következot láthatja a kijelzon:

Satel

Most az 1-es, 3-as és 4-es partíciók vannak beélesítve.

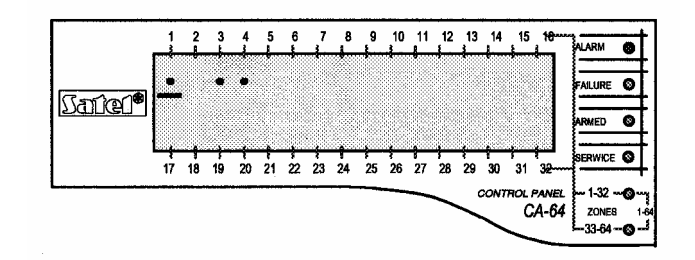

## 2-es példa: HATÁSTALANÍTÁS (1.rész)

• A 2-es partíció neve "könyvelés" az 1-es alrendszerhez tartozik; a felhasználó – az alrendszer master

**MEGJEGYZÉS**: a funkció csak akkor elérheto, ha a felhasználó által jogosult partíciók közül legalább egy be van élesítve.

Vigyen be egy felhasználói kódot (gyárilag beállított master kód az 1-es alrendszerhez).

Tehát, bármely felhasználó kódját beviheti, akinek van belépési joga a 2-es partícióba és jogosultsága a beélesítéshez.

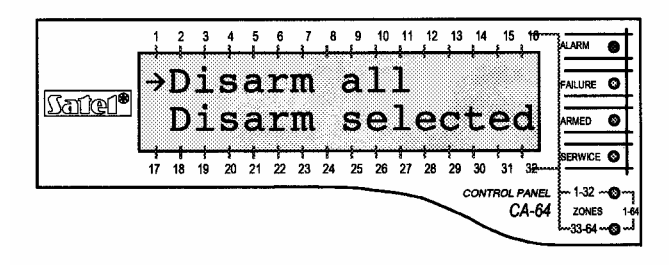

8 9 10 11 12 13 14 15 14

disarm:

0

0

0

LURE

1-32

33.64

31

CA-64

What to

Workroom 1

18 19 20 21 22 23 24 25 26 27 28 29 30

Ha a ... vagy ... gombot megnyomja, akkor

az összes beélesített és a felhasználó által elérheto partíció hatástalanodik.

**MEGJEGYZÉS**: ha csak egy partíció van beélesítve, rögtön hatástalan lesz a # gomb megnyomása után (a záró üzenet megjelenésével egy idoben).

പ്പിരി

Ha a partícióban riasztás történik, az a hatástalanítással együtt törlodik.

Hatástalanítás kiválasztva (Disarm selected) funkció kijelzése

VAGY

A funkció meghívása.

VAGY

Gördítse le a partíciók nevének listáját.

Nyomja meg valamelyik gombot annyiszor,

amíg a szükséges partíció neve nem jelenik meg (2-es partíció - Könyvelés).

A funkció meghívása után a vezérlo megjeleníti a partíciók nevét (gyári beállítás vagy a telepíto viszi be), melyeket a felhasználó hatástalaníthat. Nyomja meg a ... gombot, hogy a partíciók kiválasztásának grafikus módjába lépjen be (a grafikus módban való kiválasztást a beélesítéssel megegyezo módon kell végrehajtani).

Jelölje meg a hatástalanításra kijelölt partíciókat (T jel a kijelzo jobb oldalán) valamelyik numerikus kód felhasználásával.

Bármelyik partíciót kiválaszthatja hatástalanításra (megjelölheti), amely Önnek hozzáférheto. Természetesen el is mozdíthatja a korábban bejelölt partíciókat.

A kijelölt partíciók kiválasztásának és hatástalanításának vége.

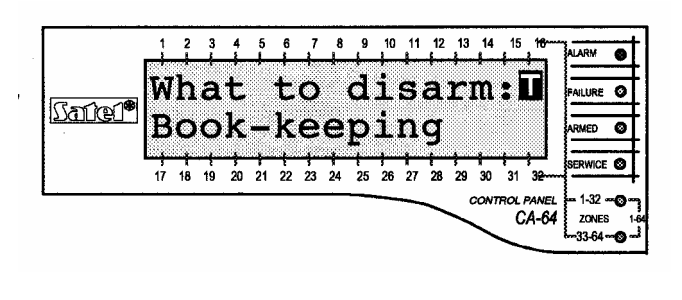

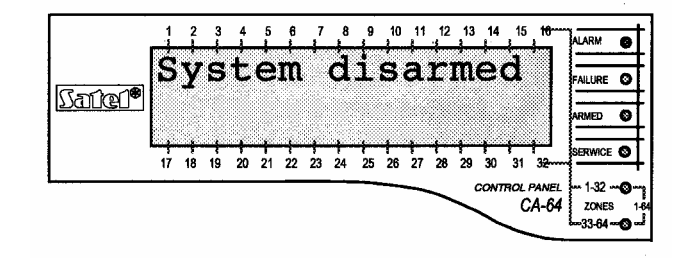

# BEÉLESÍTÉS (2.rész)

• Az összes hozzáférheto felhasználói funkciómenü felhasználásával

A kód beütése – a felhasználói funkciómenü meghívása.

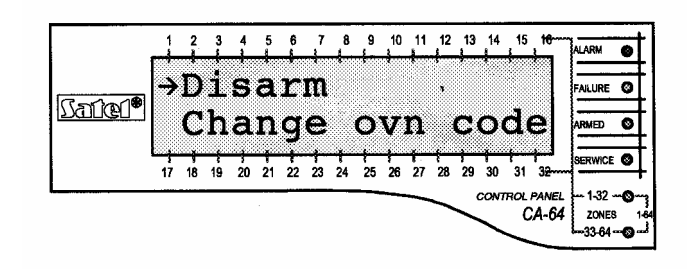

Válassza ki a nyíllal jelölt funkciót – és a nyilat mozgassa a riasztás partícióbeállításához a példa elso részében leírt módon.

MEGJEGYZÉS: ha az alrendszerben csak néhány partíció van beélesítve, a következo üzenetek jelenhetnek meg a kijelzon:

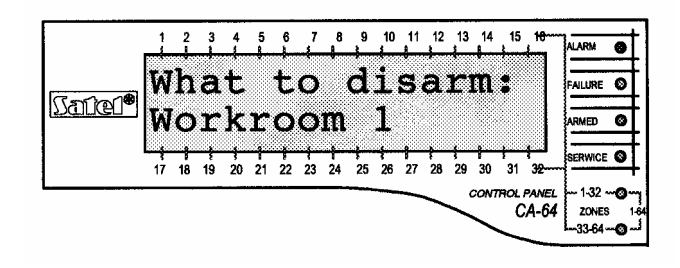

|                |    | 2  | 3  | 4  | 5  | 6    | 7  | , <sup>8</sup> | ,9 | ,10 | 11<br>[ | , <sup>12</sup> | 13 | 14<br>1 | , 15    | 18         | ALARM   | 0 |
|----------------|----|----|----|----|----|------|----|----------------|----|-----|---------|-----------------|----|---------|---------|------------|---------|---|
| C-4-19         | Þ  | D  | i  | S  | a  | r    | m  |                |    |     |         |                 |    |         |         |            | FAILURE | 0 |
| <u>779161.</u> |    | A  | r  | m  |    |      |    |                |    |     |         |                 |    |         |         |            | ARMED   | 0 |
| ł              | 17 | 18 | 19 | 20 | 21 | 1 22 | 23 | 1<br>24        | 25 | 26  | 27      | 28              | 29 | 30      | ,<br>31 | يت<br>عويب | SERWICE | 0 |

Ha elfogadjuk az elozoekben bemutatott példák adatait, a következo kép tunik fel a kijelzon a partíciók kiválasztásának grafikus módjában

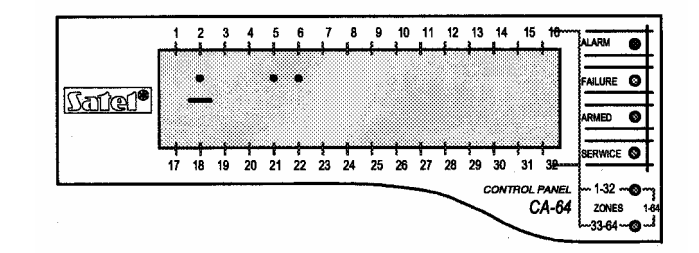

### 3-as példa: ZÓNA KIIKTATÁS

• A kiiktatott zóna a 4-es számú, neve "**bejárati ajtó**", illetve a 49-es számú, amelynek neve "**PIR iroda**". A felhasználói kód: 38407.

Üsse be a kódot, akkor megjelenik a felhasználói menü.

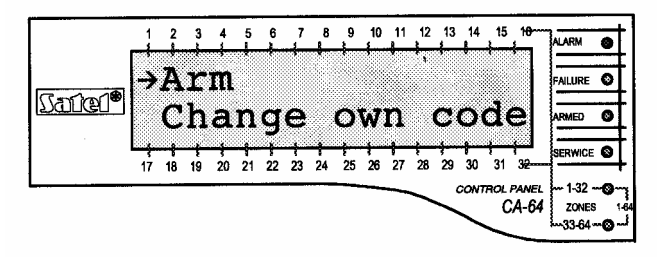

A legtöbb felhasználói funkció használata

(kivéve az olyan funkciókat, melyeket egy sima gomb lenyomva tartásával lehet elérni és a gyors beélesítés funkciót) a felhasználói kód bevitelével és a ... gomb (vagy ... - 1-es és 2-es példa) megnyomásával kezdodik.

#### VAGY

Görgesse az elérheto funkciónevek listáját. Nyomja meg valamelyik gombot annyiszor, amíg meg nem jelenik a kijelzon a nyíl mellett a megfelelo felhasználói funkció.

Válassza ki a nyíllal jelölt funkciót – a kiiktatandó zóna kiválasztásához.

Görgesse az elérheto funkciónevek listáját. Nyomogassa valamelyik gombot annyiszor, amíg meg nem jelenik a neve az elso olyan zónának, amit ki szeretne iktatni (**bejárati ajtó**) a nyíl mellett.

Jelölje meg a kiiktatandó zóna nevét (T betu látszik a kijelzo jobb oldalán) valamelyik numerikus billentyu segítségével.

VAGY

Görgesse a zónák neveinek listáját, hogy kiválaszthassa a következo kiiktatandó zónát (**PIR iroda**).

Jelölje meg a kiiktatásra kiválasztott zónát.

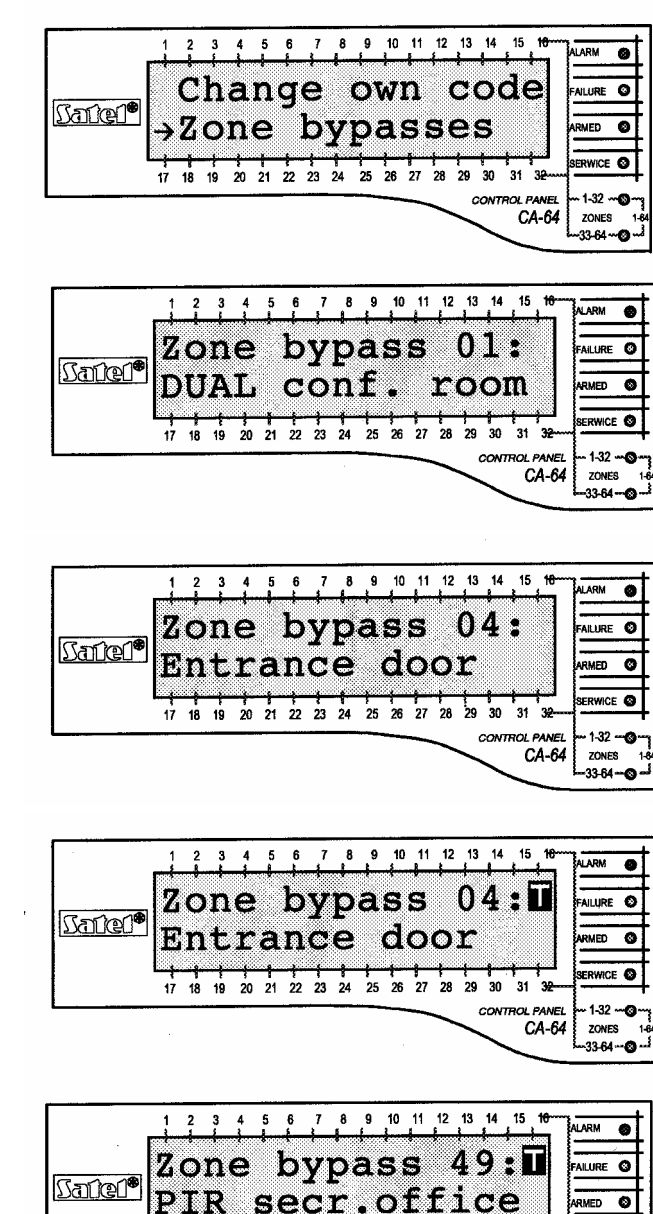

17 18 19 20 21 22 23 24 25 26 27 28

30 31 32----ONTROL PANEL CA-64

ZONE

Vége a zónakiválasztásnak és-kiiktatásnak.

MEGJEGYZÉS: A zónakiiktatás törlodik, miután azt a partíciót hatástalanítottuk, amelyhez a kiiktatandó zónák tartoznak.

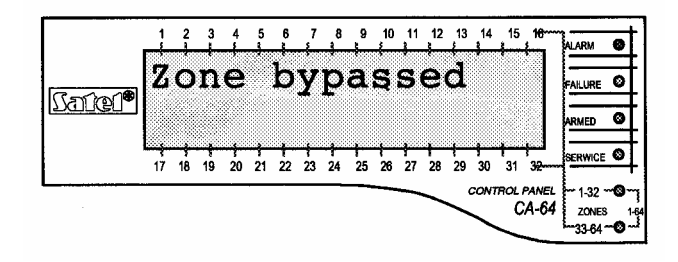

### 4-es példa: A ZÓNA ÁLLAPOTÁNAK ELLENORZÉSE

• A funkciót a ... gomb lenyomva tartásával lehet meghívni.

Hívja meg a vezérlo zónaállapot-ellenorzés funkcióját. Tartsa lenyomva a gombot kb. 3 másodpercig – az elso 32 zónáról az információ megjelenik grafikus kijelzési módban.

| Image: state state |          | 1              | 2  | 3  | 4       | 5  | 6  | 7  | 8       | 9  | 10 | ,11     | ,12 | ,13     | 14<br>1        | 15<br>1 | 18        | ALARM   | 0 |
|----------------------------------------------------------------------------------------------------|----------|----------------|----|----|---------|----|----|----|---------|----|----|---------|-----|---------|----------------|---------|-----------|---------|---|
| AMMED ●<br>17 18 19 20 21 22 23 24 25 26 27 28 29 30 31 32                                                                                                    | ()<br>() | •              | ٠  | •  | b       | •  | •  | •  | •       | •  | ٠  | •       | •   | •       | •              | • ;     | a         | FAILURE | 0 |
| 17 16 19 20 21 22 23 24 25 26 27 28 29 30 31 32                                                                                                    | Dare .   |                |    |    |         |    |    |    |         |    |    |         |     |         |                |         |           | ARMED   | 0 |
|                                                                                                    |          | <u>ې</u><br>17 | 18 | 19 | -<br>20 | 21 | 22 | 23 | 1<br>24 | 25 |    | 1<br>27 | 28  | ;<br>29 | <b>1</b><br>30 | 31      | ت<br>عوسہ | SERWICE | 0 |

Az 1-32-es LED-ek bekapcsolt állapotban a

zónabeállításokat mutatják. A különbözo ábrák megjelenítik a zónák állapotát, melyek a felhasználói kézikönyvben vannak leírva. CA-64 – a funkciótesztek leírása.

Lépjen a második zónakijelzésre, a 33-64-es zónák megjelenítésére. Bármelyik nyíllal jelzett gomb megnyomásával megteheti ezt. Tud kapcsolgatni a kiválasztott zónák között annyiszor, ahányszor csak akar.

|               | 1  | 2   | 3  | 4  | 5  | 6  | 7  | 8  | 9  | 10 | 11 | 12 | 13 | 14 | 15      | 18           | ALARM   | 0 |
|---------------|----|-----|----|----|----|----|----|----|----|----|----|----|----|----|---------|--------------|---------|---|
|               | 1  |     |    |    |    |    |    |    |    |    |    |    |    |    |         |              | FAILURE | 0 |
| <u>ngrar.</u> | b  | • • |    |    |    |    |    |    |    |    |    |    |    |    |         |              | ARMED   | 0 |
|               | 17 | 18  | 19 | 20 | 21 | 22 | 23 | 24 | 25 | 26 | 27 | 28 | 29 | 30 | ;<br>31 | اللہ<br>عوسہ | SERWICE | Ø |

Funkció vége.

A 33-64-es LED-ek bekapcsolt állapotban a zónabeállításokat mutatják. Adjon 32-t a zóna szimbóluma melletti számhoz (számok a kijelzo körül), hogy eljusson a zóna számához.

### Az LCD kijelzo gombjainak és LED-jeinek funkciói (lásd a 4-7 oldalakon lévo leírást)

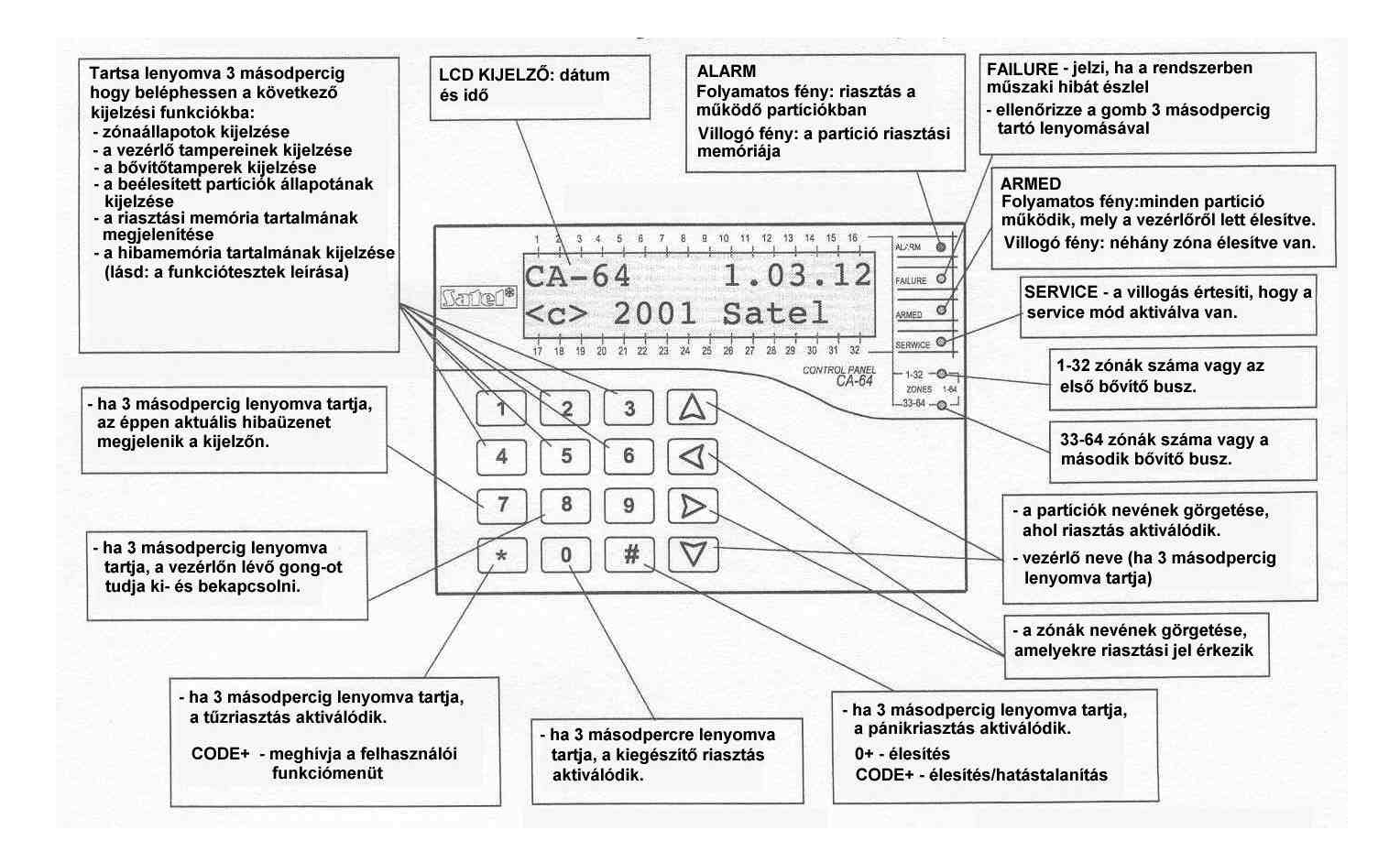